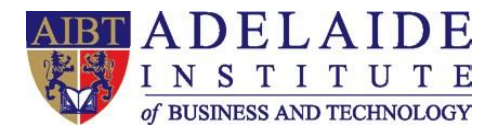

## **AIBT Student Outlook App Manual**

## iPhoneAndroid

## **4** iPhone

- 1. Download
  - > Go to App Store on your iPhone
  - Search "Outlook"

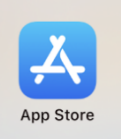

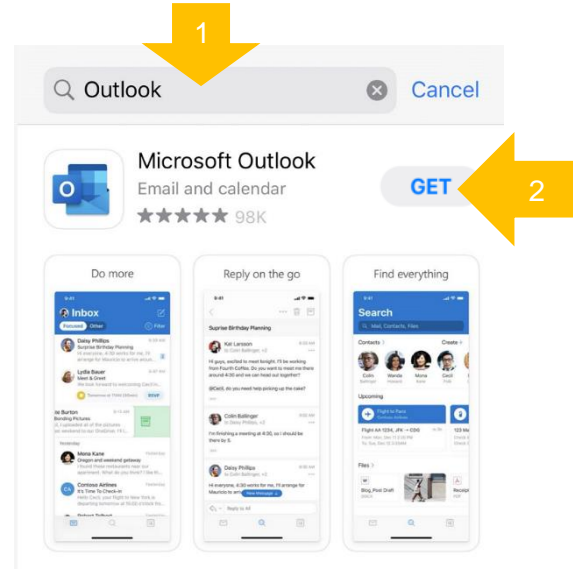

- 2. Sign-in
  - Click "Add Account" (If another account is found already, click Skip to add a new account).
  - Sign in with your Student Email Address. For example, my student email address is: abt00001@aibt.edu.au
  - Click Add Account to input your Student Email Password. For example, my student email password is: abcdef

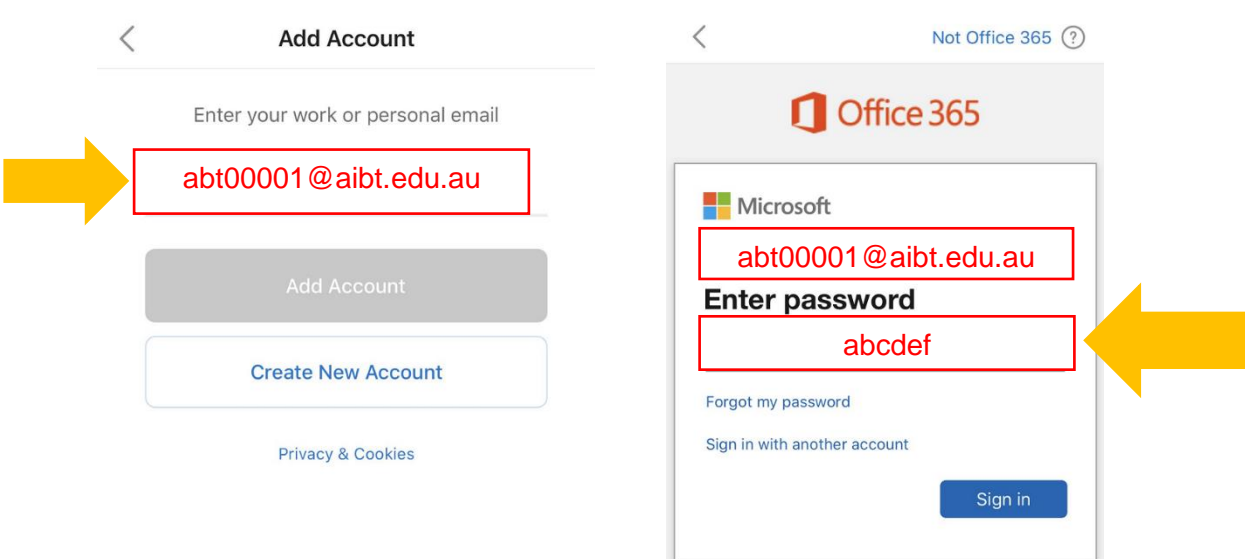

Adelaide Institute of Business and Technology | Level 5,127, Rundle Mall, Adelaide, South Australia 5000 | P.O.Box 3332, Rundle Mall, SA 5000 Phone: +61 8 8212 0990 | Email: info@aibt.edu.au | Web: www.aibt.edu.au | CRICOS Provider Number 03133G | Registered Training Provider Number 40312

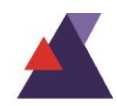

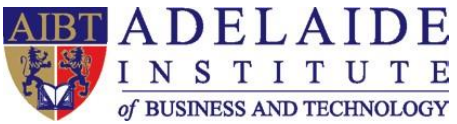

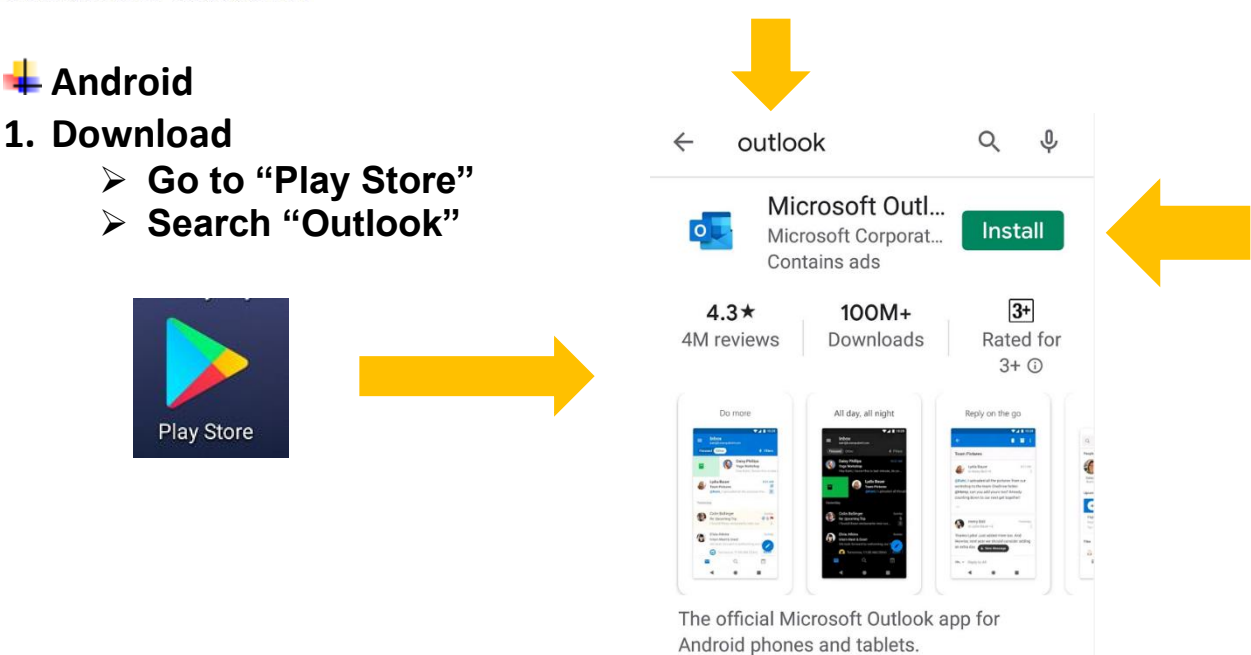

- 2. Sign-in
  - Click Add Account Sign in with your Student Email Address. For example, my student email address is: abt00001@aibt.edu.au
  - Click CONTINUE to input your Student Email Password. For example, my student email password is: abcdef.
  - Click MAYBE LATER to finish setup.

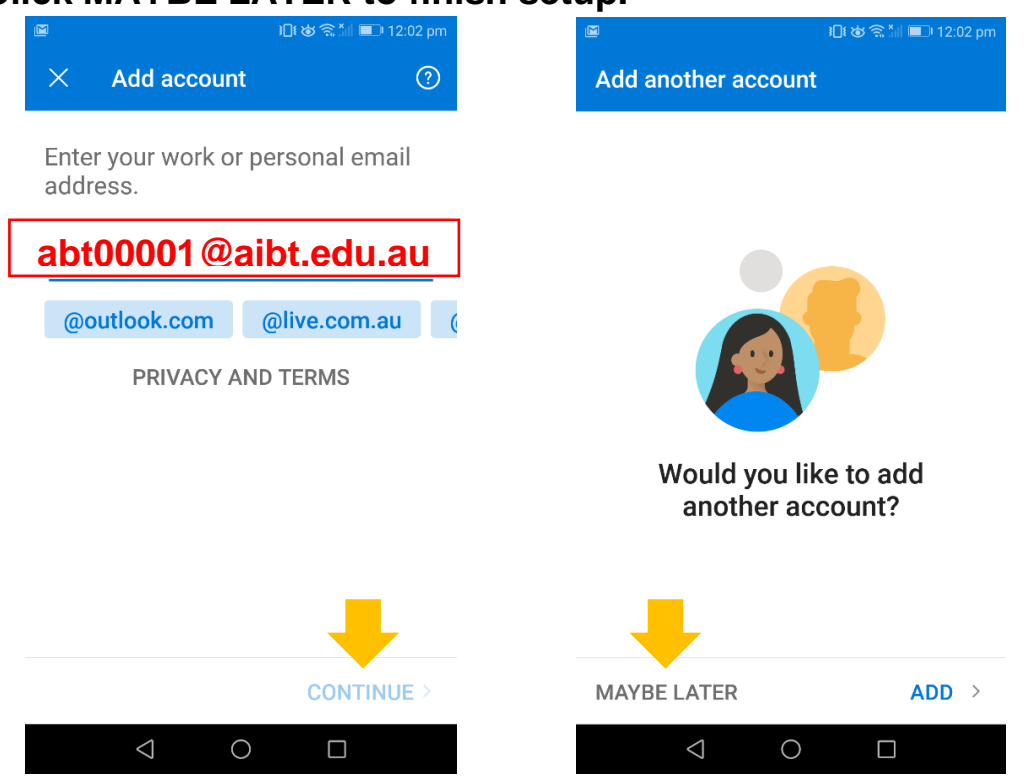

(If you need any further help, please send an email to servicedesk@aibt.edu.au)

Adelaide Institute of Business and Technology | Level 5,127, Rundle Mall, Adelaide, South Australia 5000 | P.O.Box 3332, Rundle Mall, SA 5000 Phone: +61 8 8212 0990 | Email: info@aibt.edu.au | Web: www.aibt.edu.au | CRICOS Provider Number 03133G | Registered Training Provider Number 40312

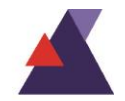